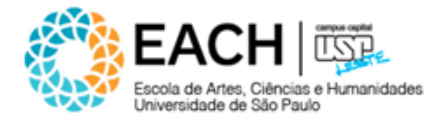

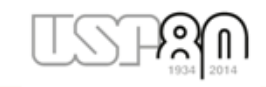

# Tutorial: como habilitar o JavaScript nos principais navegadores

Modo Usuário versão 1.0

Elaborado por: STI | Sistemas EACH em agosto de 2014 Antonio Carlos de O. Macedo Evandro Fioravante Luciana Carradori

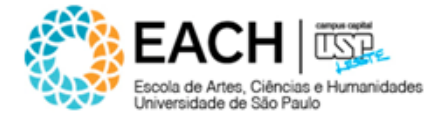

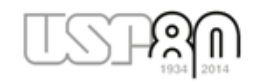

| Internet Explorer | 3 |
|-------------------|---|
| Mozilla Firefox   | 4 |
| Google Chrome     | 5 |
| Apple Safari      | 6 |

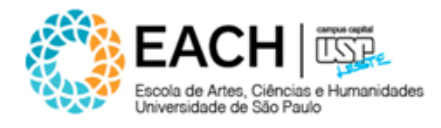

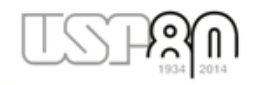

#### **Internet Explorer**

- 1. Clique em "Ferramentas" e selecione "Opções da Internet";
- 2. Selecione a guia "Segurança";
- 3. Clique em "Nível Personalizado";
- 4. Na nova janela que se abre, desça a barra de rolagem até encontrar "Script Ativo" e marque a opção "Habilitar".
- 5. Clique em "Ok" nesta janela e nas demais;
- 6. Tecla CTRL + F5.

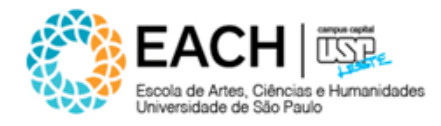

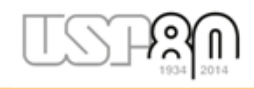

### <u>Mozilla Firefox</u>

Nas versões superiores ao Mozilla Firefox 23.0, o JavaScript já está habilitado por padrão. Caso utilize uma destas versões e mesmo assim o JavaScript esteja desabilitado, solicite suporte à Seção de Informática.

Para habilitar o JavaScript nas versões anteriores ao Mozilla Firefox 23.0, siga os seguintes procedimentos:

- 1. Clique no menu "Ferramentas" e depois em "Opções";
- 2. Na próxima janela, selecione a guia "Conteúdo";
- 3. Marque a caixa "Habilitar o Javascript";
- 4. Clique em "OK" nesta e nas demais janelas;
- 5. Tecla CTRL + F5.

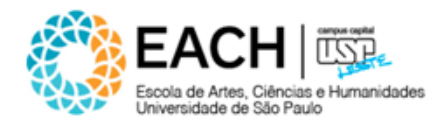

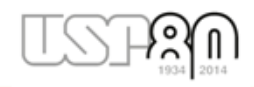

## **Google Chrome**

- 1. Clique na imagem , que fica à direita do Navegador, acima da Barra de Rolagem;
- Digite "JavaScript" no campo de pesquisa, que fica ao lado da palavra "Configurações";
- 3. Clique em "Configurações de Conteúdo";
- Selecione a opção "Permitir que todos os sites executem JavaScript (recomendado)";
- 5. Clique em "Concluído";
- 6. Tecla CTRL + F5.

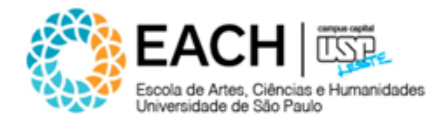

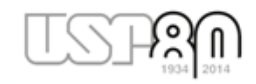

### <u>Apple Safari</u>

- 1. Clique no menu "Edit" e selecione "Preferences";
- 2. Na janela "Preferences" selecione a guia "Security";
- 3. Na seção "Web Content" da guia "Security" marque a caixa "Enable JavaScript";
- 4. Clique no botão "Reload current page" do navegador para atualizar a página.